## How do I, as the recipient, sign a document?

Subject: TestGroupSign

SenditCertified

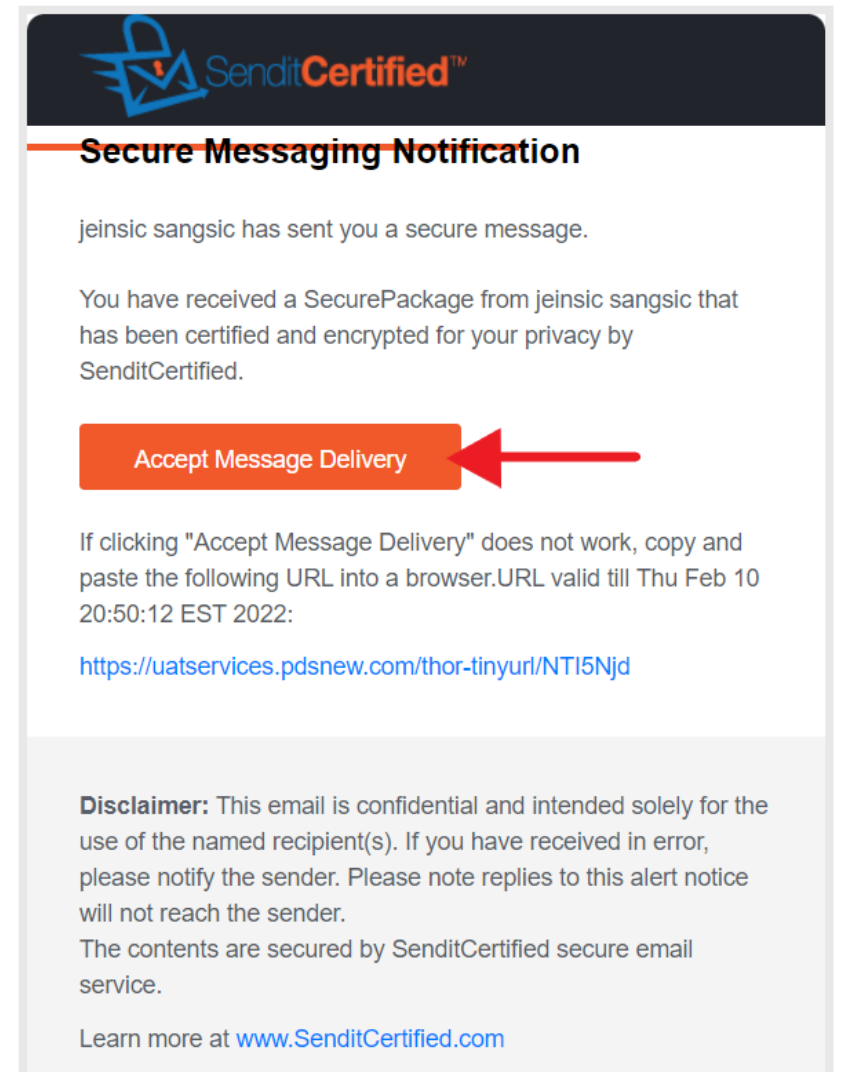

 When you receive an "SecureSignature SecurePackage" you will get an alert like this in your email inbox. Click on Accept message Delivery.

| Sendit Certified                                                                                                    |             |
|----------------------------------------------------------------------------------------------------|-------------|
| Secure Package Delivery Acceptance                                                                                                    |             |
| Sender                                                                                                    |             |
| jeinsic sangsic ( jein@bonghusang.com )                                                                                                    |             |
| Your Name                                                                                                    |             |
| hagesab653@timevod.com                                                                                                    |             |
| Your Email                                                                                                    |             |
| hagesab653@timevod.com                                                                                                    |             |
| Read Law                                                                                                    | ~           |
| Click the Accept Message Delivery to sign for this Secure Package and verify that you are t<br>named recipient. You acknowledge that it is a crime to falsify an esignature. | he above    |
| Click the Accept Message Delivery to sign for this Secure Package and verify that you are t<br>named recipient. You acknowledge that it is a crime to falsify an esignature. | ge Delivery |

2) Click on Accept message Delivery.

| Sendit Certified                                                                                                    |  |
|----------------------------------------------------------------------------------------------------|--|
| Secure Package Display                                                                                                    |  |
| Date<br>09/27/202112:50:12 PM Asia/Kolkata :<br>From<br>jeinsic sangsic (jein@bonghusang.com)<br>To<br>(hanaesbb55@itimaund.com) |  |
| Subject TestGroupSign Message Hello                                                                                              |  |
| 1 Attachments  C download.jpg (inimic sangsic has requested for your eSign)  Reply   Forward   Print                             |  |

- 3) Click on the Document Sign icon to sign the Document.
- 4) In the Secure vault click on View icon.

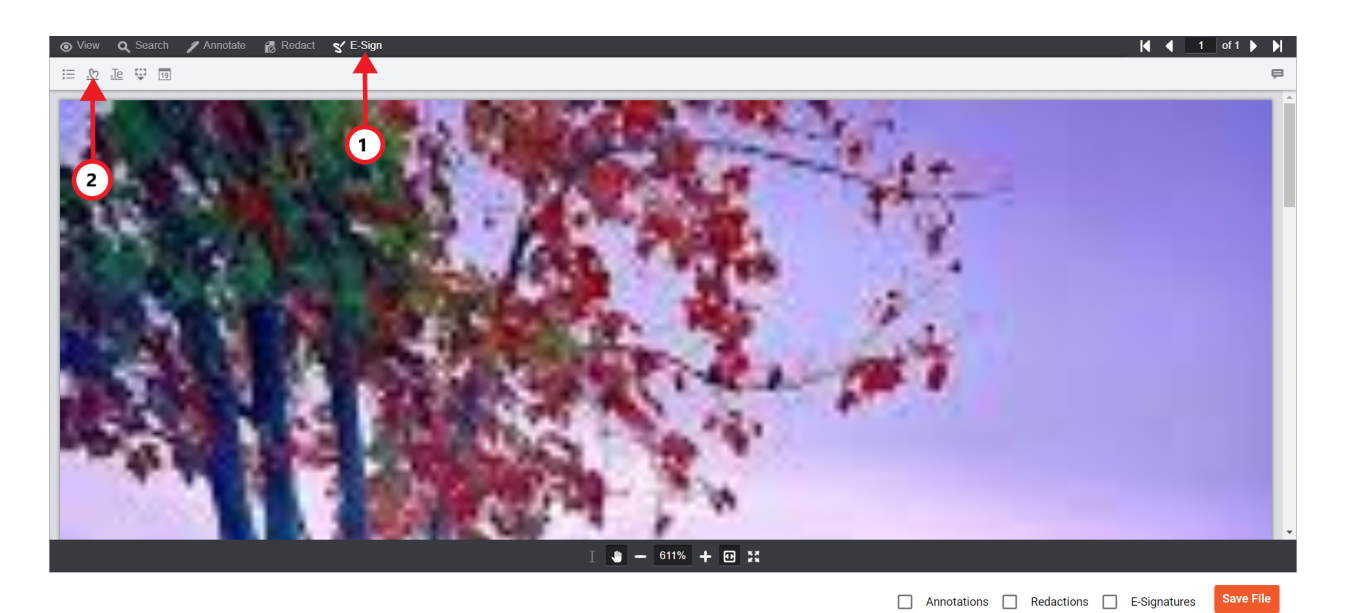

5) Click on the E-Sign from the top menu.

6) Click on the free hand signature icon as indicated in the above picture.

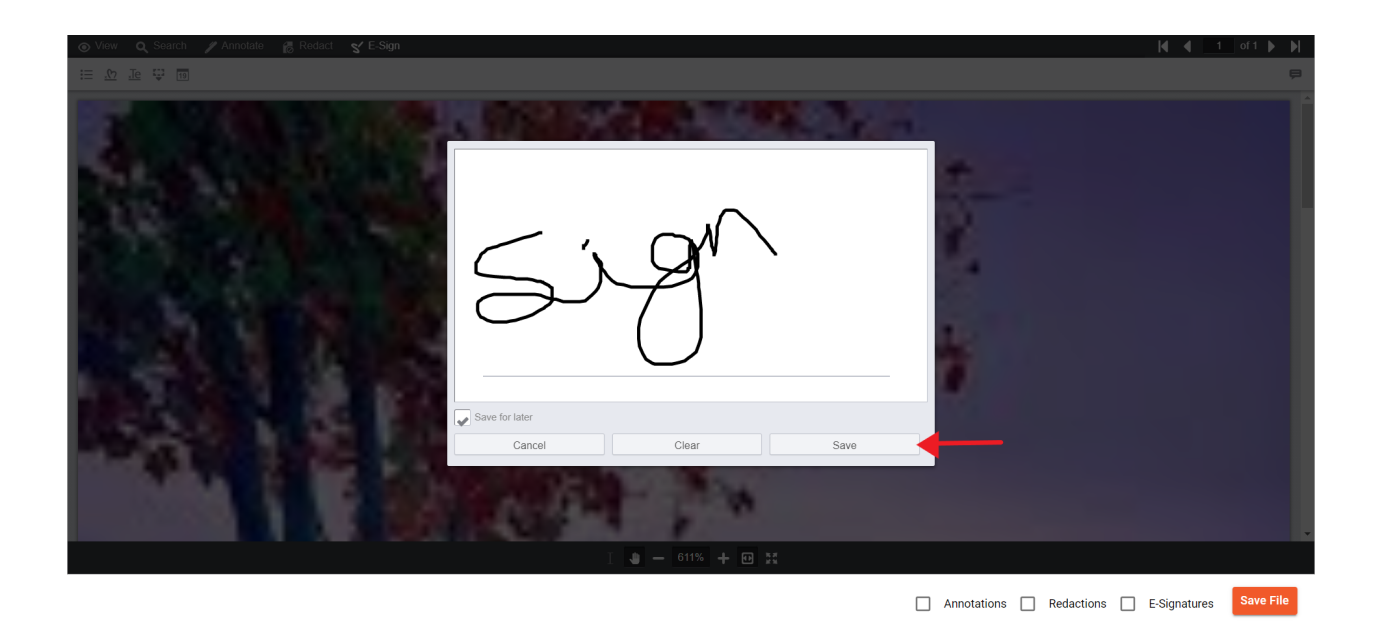

7) After clicking you will the signature box pop up, sign & click on save.

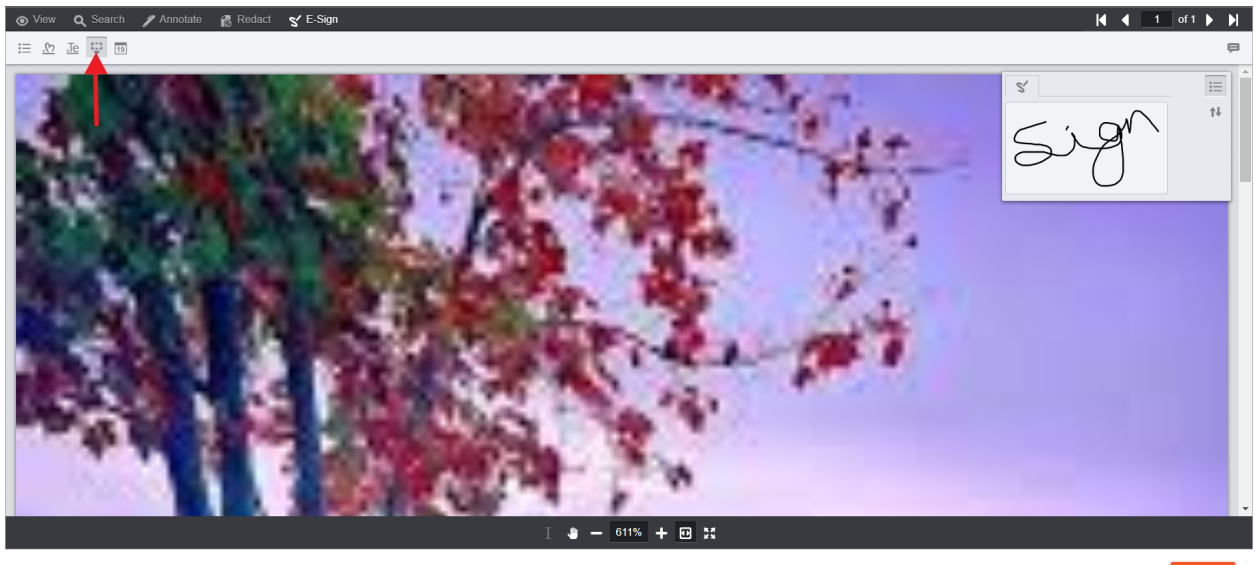

Annotations
 Redactions
 E-Signatures
 Save File

8) Click on the place signature icon as indicated from the top menu.

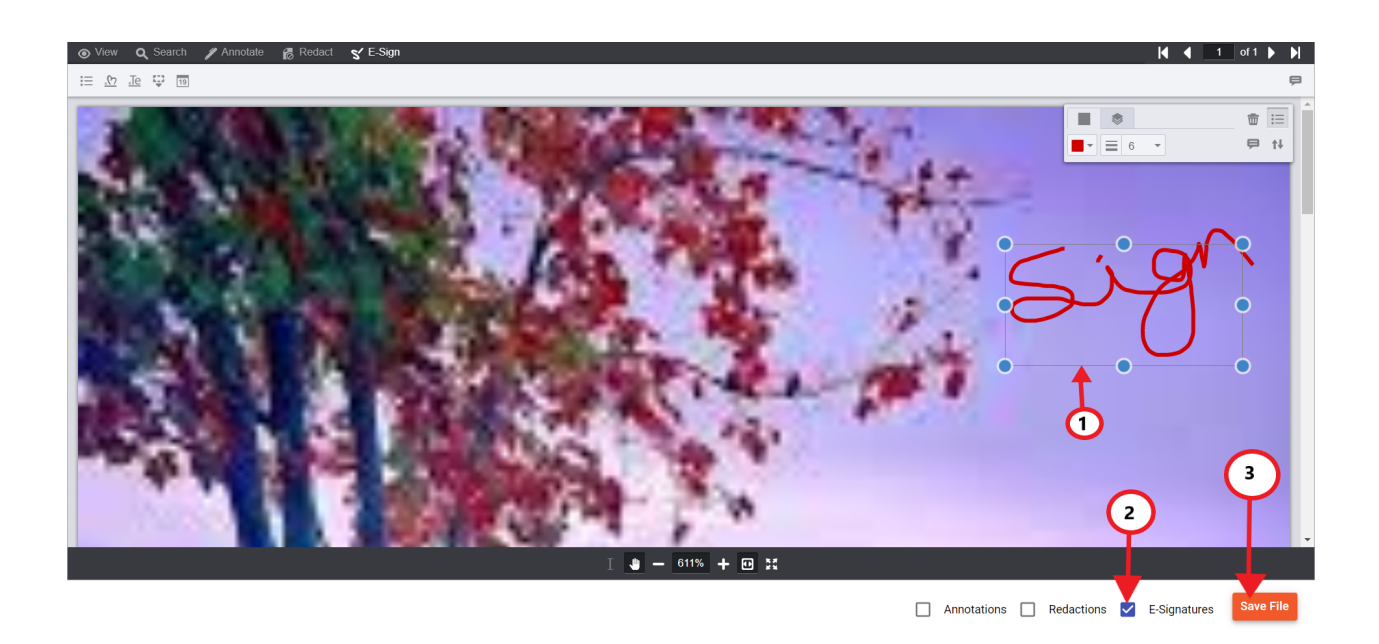

9) After clicking the place signature icon, click anywhere on the picture to place the sign, and click on the "E-Signatures" check box & finally click on the "Save File" button to save.